## T.C.

#### ÇOBANLAR KAYMAKAMLIĞI

## ÇOBANLAR HALK EĞİTİMİ MERKEZİ MÜDÜRLÜĞÜ

### 2. AŞAMA ÖN BAŞUVURU KAYIT İŞLEMLERİ

Kursiyerler tarafından 1. Aşamada "Kurs Açılması Talebi" inde bulunulan kurslar yeterli sayıya ulaştığında Halk Eğitimi Merkezi Müdürlüğü tarafından planlanmaya alınır. Planlanan kurslar "Kurs Ön Başvuru" bölümünde listelenir. 2. Aşamada kursiyerler kurs ön başvurusunu tamamlayarak kursa kaydolurlar.

15 yaş altı kursiyerler için kurs ön başvuru kayıtları velilerinin e-devlet girişleri üzerinden yapılacaktır. Kurs kayıt aşamasında 15 yaş altı kursiyerler için nasıl kayıt yapılacağı ayrıca belirtilmiştir.

Bu dokümanda 2. Aşama kurs ön başvurusunun nasıl yapılacağı anlatılacaktır.

#### 1. ADIM

Kurslarla ilgili tüm işlemler <u>https://e-yaygin.meb.gov.tr/</u> internet sitesi üzerinden gerçekleşmektedir. İlgili bağlantıya tıklanarak ya da internet tarayıcısının adres çubuğuna ilgili internet adresi yazılarak e-yaygın sistemine erişim sağlanır.

E-yaygın sitesine erişim sağladıktan sonra sisteme giriş yapabilmek için, "e-Devlet Girişi" seçeneğine tıklanır. Kullanıcı adı ve şifre işlemleri için e-devlet giriş sayasına "E-yaygın" logosu/referansı ile yönlendirilirsiniz.

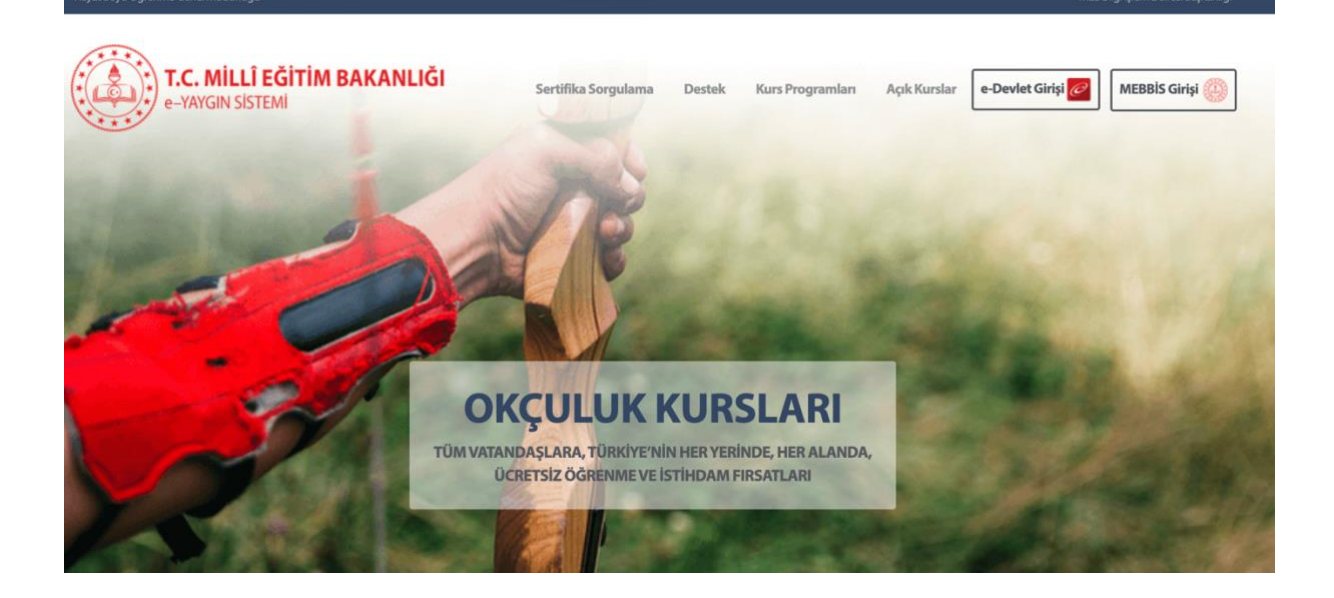

E-Devlet giriş sayfasında T.C. kimlik numaranızı ve şifrenizi girerek e-yaygın sistemine erişim sağlayacaksınız.

| e-Devlet Şifresi                         | Mobil İmza                             | Elektronik İmza                                               | T.C. Kimlik Kartı                                   | İnternet Bankacılı |  |
|------------------------------------------|----------------------------------------|---------------------------------------------------------------|-----------------------------------------------------|--------------------|--|
|                                          |                                        |                                                               |                                                     |                    |  |
| T.C. Kimlik Numar<br>kaldığınız yerden d | anızı ve e-Devlet<br>devam edebilirsin | Şifrenizi kullanarak kiml<br>iz. e-Devlet Şifresi Ned         | iğiniz doğrulandıktan so<br>lir, Nasıl Alınır?      | nra işleminize     |  |
|                                          | _                                      |                                                               |                                                     |                    |  |
| * T.C. Kimli                             | k No                                   |                                                               |                                                     | 0                  |  |
|                                          |                                        |                                                               |                                                     |                    |  |
| * e-Devlet Ş                             | ifresi •••                             |                                                               |                                                     |                    |  |
|                                          | * e-D<br>telef                         | Devlet <b>şifrenizi unutmanız</b><br>onunuzdan yenileme işler | <b>durumunda</b> doğruladığın<br>ni yapabilirsiniz. | z cep              |  |
|                                          |                                        |                                                               |                                                     | the THE PHYSICS OF |  |

## 3. ADIM

E-yaygın sistemine ilk defa giriş yaptıysanız ya da kişisel bilgilerinizi kaydetmediyseniz öncelikle kişisel bilgilerinizi ve çocuklarınızı tanımlamanız gerekmektedir. Aksi takdirde kurslara kayıt aşamasında hata alacaksınız. Çocuğunuz adına kayıt yaptırmak isterseniz de çocuğunuz kayıt aşamasında listelenmeyecektir.

Açılan sayfada sol menüde yer alan "Kişisel Bilgiler" seçeneği tıklanır.

Not: 15 yaş altı kursiyerler için kesinlikle yapılması gerekmektedir.

Not: Eğer daha önceden "Kişisel Bilgiler" kaydınızı tamamladıysanız bu aşamayı geçebilirsiniz.

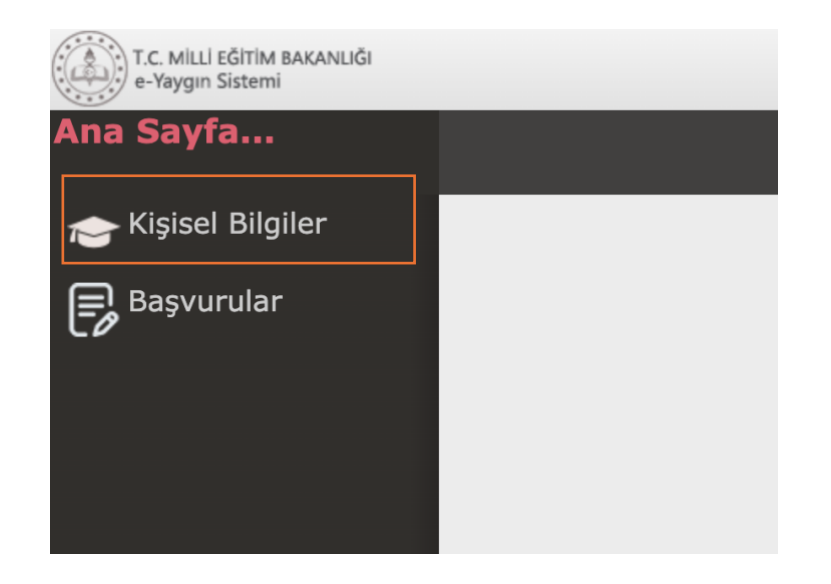

"Kişisel Bilgiler" seçeneği seçildikten sonra sayfada açılan pencerede "Kişi Bilgisi" ve "Aile Bireyleri Bilgileri" seçeneklerini görecesiniz.

Öncelikle "Kişi Bilgisi" alanına doğum tarihinizi kimlikte yazılan haliyle girip "Sorgula" butonuna tıklayarak bilgilerinizin gelmesini sağlayanız. Kimlik bilgileriniz listelendikten sonra istenilen bilgileri yazarak üst menüde bulunan "Kaydet" butonu ile bilgilerinizi kaydediniz.

Not: "\* " lı alanlar zorunlu alanlardır muhakkak doldurulmalıdır aksi halde bilgileriniz kaydedilmez.

Not: Eğer daha önceden "Kişisel Bilgiler" kaydınızı tamamladıysanız bu aşamayı geçebilirsiniz.

| T.C. MILLI EĞİTİM BAKANLIĞI<br>e-Yaygın Sistemi | I        |              |      |       |              |       |      |          |         |         |
|-------------------------------------------------|----------|--------------|------|-------|--------------|-------|------|----------|---------|---------|
| Kişisel Bilgiler                                |          | ∃Ka          | ydet | S     | Yeni         | le    |      |          |         |         |
| <ul> <li>Kişisel Bilgiler</li> </ul>            | Kişi Bil | gisi         | Aile | Birey | leri         | Bilgi | leri |          |         |         |
| Kişisel Bilgiler                                |          |              |      |       |              |       |      |          |         |         |
| Kişisel Fotoğraf                                | Doğum    | Doğum Tarihi |      |       |              |       |      | <b>H</b> | Sorgula |         |
| Kurslarım                                       | Doğum    | Doğum ୶      |      |       | Ağustos 1984 |       |      |          | ▶       | Corgula |
| Belgelerim                                      | Cinsiye  |              | Р    | S     | Ç            | Ρ     | С    | С        | Р       | <b></b> |
|                                                 | Telefon  | 32           | 30   | 31    | 1            | 2     | 3    | 4        | 5       |         |
|                                                 | Telefon  | 33           | 6    | 7     | 8            | 9     | 10   | 11       | 12      |         |
|                                                 | E-Posta  | 34           | 13   | 14    | 15           | 16    | 17   | 18       | 19      |         |
|                                                 | Eğitim   | 35           | 20   | 21    | 22           | 23    | 24   | 25       | 26      | •       |
|                                                 | Çalışma  | 36           | 27   | 28    | 29           | 30    | 31   | 1        | 2       | •       |
|                                                 | Engel [  | 37           | 3    | 4     | 5            | 6     | 7    | 8        | 9       | •       |
|                                                 |          |              |      |       |              |       |      |          |         |         |

Kişisel bilgiler kaydedildikten sonra "Aile Bireyleri Bilgileri" seçeneği seçilerek çocuk bilgileri kontrol edilir. Kişisel bilgileriniz doğru kaydedildiyse "Çocuk Bilgisi" kısmında çocuklarınız listelenecektir.

Çocuk bilgisi bölümünün karşısında yer alan aşağı ok seçeneğine tıklanarak çocukları görebilirsiniz. Her bir çocuk için isim bilgisi, doğum tarihi bilgisinin olup olmadığını kontrol ediniz. Eğer doğum tarihi bilgisi yoksa çocuğunuzun doğum tarihini girerek "Sorgula" butonu ile sorgulama yapınız. Bilgiler geldikten sonra "Kaydet" seçeneği ile kayıt işlemini tamamlayınız. Her bir çocuk için tek tek bu işlemli tekrarlayınız.

Not: Eğer daha önceden "Kişisel Bilgiler" kaydınızı tamamladıysanız bu aşamayı geçebilirsiniz.

| T.C. MİLLİ EĞİTİM BAKANLIĞI<br>e-Yaygın Sistemi |                                       |                         |         |  |  |  |  |  |
|-------------------------------------------------|---------------------------------------|-------------------------|---------|--|--|--|--|--|
| Kişisel Bilgiler                                | 🗄 Kaydet                              | <b>S</b> Yenile         |         |  |  |  |  |  |
| <ul> <li>Kişisel Bilgiler</li> </ul>            | Kişi Bilgisi Aile Bireyleri Bilgileri |                         |         |  |  |  |  |  |
| Kişisel Bilgiler                                | Çocuk Bilgisi                         | •                       |         |  |  |  |  |  |
| Kisisel Fotoăraf                                | Doğum Tarihi                          | 16.06.2014              | Sorgula |  |  |  |  |  |
| Kurslarım                                       | Doğum Yeri                            | Doğum Yeri              |         |  |  |  |  |  |
| Delectories                                     | Cinsiyet                              | <b></b>                 |         |  |  |  |  |  |
| Belgelerim                                      | Telefon İş                            |                         |         |  |  |  |  |  |
|                                                 | Telefon GSM (*)                       | +90 ()                  |         |  |  |  |  |  |
|                                                 | E-Posta (*)                           |                         |         |  |  |  |  |  |
|                                                 | Eğitim Durumu                         | İlkokul                 | ▼       |  |  |  |  |  |
|                                                 | Çalışma Durumu                        | Öğrenci 🔹               |         |  |  |  |  |  |
|                                                 | Engel Durumu                          | Engelli Durumu Yoktur 🔹 |         |  |  |  |  |  |
|                                                 |                                       |                         |         |  |  |  |  |  |

Kişisel bilgiler kaydedildikten sonra "Kurs Ön Başvuru" bölümüne geçebilirsiniz. "Kurs Ön Başvuru" yapılması için öncelikle e-yaygın ana sayfasına gelmeniz gerekmektedir. Bu aşamada Sağ üst menüde yer alan "Çıkış" butonu ile ana sayfaya gidebilir ya da e-yaygın sistemini kapatıp yeniden giriş yapabilirsiniz.

| e-Yaygın Sistemi                                                                                                    |                                                                                                    | ÇUDANLAK ÇUDANIAF HAIK I |       |            |         |         |
|----------------------------------------------------------------------------------------------------|----------------------------------------------------------------------------------------------------|--------------------------|-------|------------|---------|---------|
| Kişisel Bilgiler                                                                                                    | ⊟Kaydet                                                                                                    | <b>S</b> Yenile          | Q Ara | ♠Ana Sayfa | ?Yardım | ₿ Çıkış |
| <ul> <li>Kişisel Bilgiler</li> <li>Kişisel Bilgiler</li> <li>Kişisel Fotoğraf</li> <li>Kurslarım</li> <li>Belgelerim</li> </ul> | Kişi Bilgisi Aile Bir<br>TC Kimlik No<br>Adı Soyadı<br>Doğum Tarihi<br>Doğum Yeri<br>Cinsiyet<br>Telefon İş<br>Telefon GSM (*<br>E-Posta (*)<br>Eğitim Durumu<br>Çalışma Durum | eyleri Bilgileri         |       |            |         |         |
|                                                                                                    | Engel Durumu                                                                                                    |                          |       |            |         |         |

Ana sayfaya gelindikten sonra "Başvurular" seçeneğine tıklanarak devam edilir.

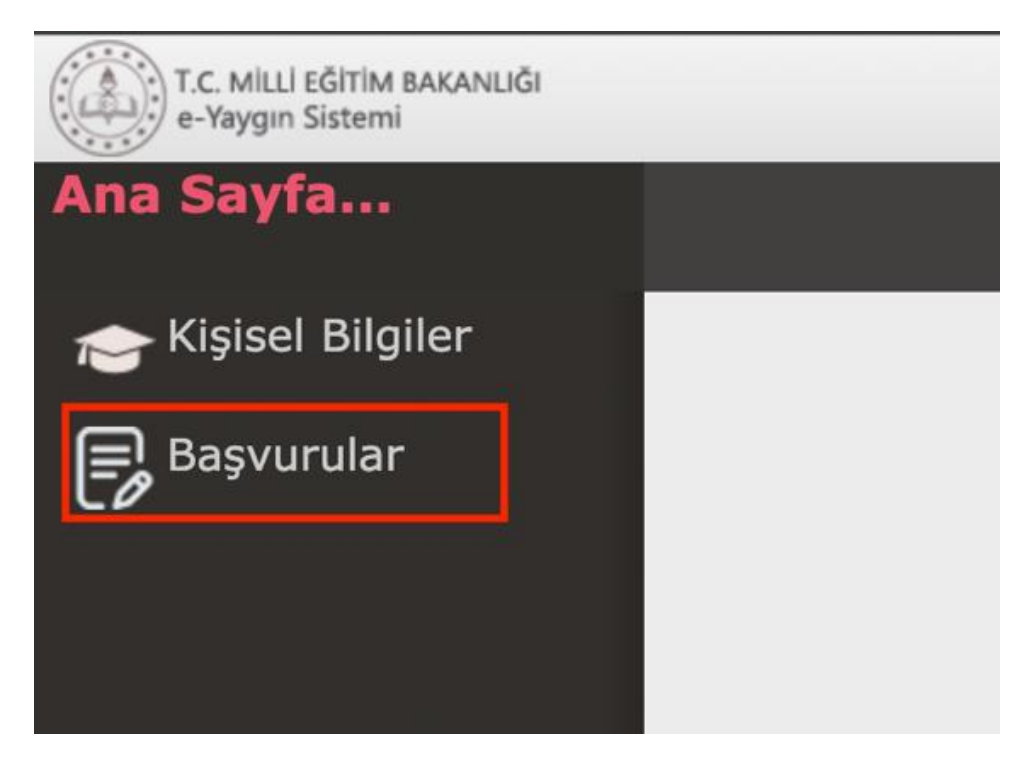

Sol menüde "Kursa Ön Başvuru Yap" seçeneği seçilir ve sayfada kurslar listelenir.

| T.C. MİLLİ EĞİTİM BAKANLIĞI<br>e-Yaygın Sistemi |  |
|-------------------------------------------------|--|
| Başvurular                                      |  |
| <ul> <li>Kurs Kayıt İşlemleri</li> </ul>        |  |
| Kişisel Bilgiler                                |  |
| Kursa Ön Başvuru Yap                            |  |
| Uzaktan Eğitim Kursları                         |  |
| Kurs Açılması Talebi                            |  |
| Kurslarım                                       |  |
| Usta Öğretici Başvurusu                         |  |
|                                                 |  |

Listelenen kurslar arasında Çobanlar Halk Eğitimi Merkezi Müdürlüğümüz bünyesinde açılan kurslara katılmak için, il "Afyonkarahisar", ilçe "Çobanlar" seçenekleri seçiler ve "Kursları Listele" butonuna tıklanarak planlanmış kurslar listelenir.

Listelenen kurslar arasından katılmak istediğiniz kursa, mavi renkte belirtilen "Kayıt Ol" seçeneği tıklanarak kayıt sayfası açılır.

| T.C. MILLI EĞITIM BAKANLIĞI<br>e-Yaygın Sistemi |                                                     |               |          |                                  |                   |                          |                       |      |           | _         | Genel Ku | ilanıcı 🧵        |
|-------------------------------------------------|-----------------------------------------------------|---------------|----------|----------------------------------|-------------------|--------------------------|-----------------------|------|-----------|-----------|----------|------------------|
| Başvurular                                      | C Yenile                                            |               |          |                                  |                   |                          |                       | ۹ Ar | a 🖍 Ana   | Sayfa     | ②Yardım  | ₿Çıkış           |
| <ul> <li>Kurs Kayıt İşlemleri</li> </ul>        | İl Adı 🛛 Afyonkarahisar 🗸 🔻                         | İlçe A        | dı Çoba  | inlar 🔻                          | Kurs /            | Adı :                    |                       |      |           |           | Kursla   | Q<br>arı Listele |
| Kişisel Bilgiler                                | Kurs No Kurs Adı                                    | ti            | İlçe     | Kurum                            | Eğitim<br>Sekli   | Kursun Yapılacağı<br>Yer | Baş.Tarihi Bit.Tarihi | Süre | Kontenjar | Ders      | Şartlar  | Kayıt Ol         |
| Kursa On Başvuru Yap                            |                                                     |               |          |                                  | ý ditil           |                          |                       |      |           | T IGHT    |          |                  |
| Kurs Açılması Talebi                            | 1 4221362 Lefkara İşi                               | Afyonkarahisa | Çobanlar | Çobanlar Halk Eğitimi<br>Merkezi | Yüzyüze<br>Eğitim | Kadın Kültür Evi         | 01/10/20:04/12/20:    | 360  | ) 3/20    | Ders Plan | Şartlar  | Kayıt Ol         |
| Kurslarım                                       | 2 4223947 Metin Tabanlı Robotik Ve Kodlama          | Afyonkarahisa | Çobanlar | Çobanlar Halk Eğitimi<br>Merkezi | Yüzyüze<br>Eğitim | Gençlik Merkezi          | 06/03/20:26/05/20:    | 90   | ) 1/25    | Ders Plan | Şartlar  | Kayıt Ol         |
| ►Usta Öğretici Başvurusu                        | 3 4223913 Bilgisayarsız Temel Robotik Ve<br>Kodlama | Afyonkarahisa | Çobanlar | Çobanlar Halk Eğitimi<br>Merkezi | Yüzyüze<br>Eğitim | Gençlik Merkezi          | 07/10/20:10/12/20:    | 72   | 2 1/25    | Ders Plan | Şartlar  | Kayıt Ol         |
|                                                 | 4 4223932 Blok Tabanlı Robotik Ve Kodlama           | Afyonkarahisa | Çobanlar | Çobanlar Halk Egitimi<br>Merkezi | Yuzyuze<br>Eğitim | Gençlik Merkezi          | 12/12/20:04/03/20:    | 90   | ) 1/25    | Ders Plan | Şartlar  | Kayıt Ol         |

Açılan kayıt sayfasında kursa kendiniz kaydolacaksınız "Asıl kayıt için gerekli evraklar ..." bölümündeki kutucuk işaretlenir ve "Kaydet" butonuna basılarak kurs kaydı yapılır.

Eğer kurs kaydını 15 yaş altı çocuğunuz için yapmak istiyorsanız, açılan kayıt penceresinde öncelikle "Aile bireyleri için başvuru yap" kutucuğu işaretlenir. Yanındaki aşağı yönlü ok işaretine tıklanarak listelenen çocuklarınız arasından seçim yapılır. "Asıl kayıt için gerekli evraklar ..." bölümündeki kutucuk da işaretlendikten sonra "Kaydet" butonuna basılarak "Kurs Ön Başvuru" kaydı alınır.

Not: Eğer "Aile bireyleri için başvuru yap" kutucuğu işaretlemenize rağmen çocuklarınız listelenmiyorsa, "Kişisel Bilgiler" bölümündeki adımları kontrol edip tekrardan yapınız.

Not: "Kursa Ön Başvurunuz Kaydedildi..." uyarısını aldıysanız kurs kaydınız başarılı bir şekilde yapılmıştır.

| İl Adı : Afyonkarah                                             | isar 🗸 🗸                                                    | İlçe Adı : Çobanla                            | ir 🔹 🔽                                 | Kurs Adı :                                                      |                             |           |
|-----------------------------------------------------------------|-------------------------------------------------------------|-----------------------------------------------|----------------------------------------|-----------------------------------------------------------------|-----------------------------|-----------|
| No Kurs Adı                                                     | Aile Bireyleri İ                                            | çin Başvuru Yap                               |                                        |                                                                 | ×<br>▼ Baş.Tarihi Bit.Taril | hi Süre K |
|                                                                 | Başvuru Yapıla                                              | ıcak Kurs Bilgisi                             |                                        |                                                                 |                             |           |
| 362 Lefkara İşi                                                 | Kurs Adı<br>Kurs Merkezi                                    | Bilgisayarsız Temel R<br>Afyonkarahisar / Çot | tobotik Ve<br>banlar / 354568          |                                                                 | 01/10/20:04/12/2            | 02 360    |
| 947 Metin Tabanlı Rob                                           | otik Ve Kurs Yeri                                           | Gençlik Merkezi                               |                                        | La Triangle Alton Discussional line                             | 06/03/20:26/05/2            | .02 90    |
| 913 Bilgisayarsız Teme                                          | el Robol<br>Tarihi                                          | 07/10/2024 - 10/12/                           | /2024                                  | 1. Tıklanarak Aile Bireyleri liste<br>ve listeden seçim yapılır | elenir<br>07/10/20;10/12/2  | 0: 72     |
| 222 Blok Tabanlı Pobo                                           | Kurs Süresi                                                 | 72 Saat                                       |                                        |                                                                 | 12/12/20:04/03/2            | 00        |
| 932 BIOK Tabanii Kobo                                           | cik Ve K Sertifika Türü                                     | Kurs Bitirme Belgesi                          |                                        |                                                                 | 12/12/20/04/03/2            | 0: 90     |
| Afet Ve Acil Durun<br>981 Eğitimi (Uzaktan I<br>Zamansız)       | n Farkır Kurs Açma Biçimi<br>Eğitim-I Kurs Türü             | Normal Statu<br>Genel                         |                                        |                                                                 | 02/07/20:31/12/2            | 0; 85     |
| 991 Aile Okulu (Veliler<br>Eğitim-Eş Zamans                     | İçin) (<br><sup>SIZ)</sup> Kursa Kayıt Ol                   | mak İçin Gerekli Ş                            | artlar                                 |                                                                 | 02/07/20:31/12/2            | 0: 44 1   |
| 998 Ailede İlk Yardım<br>Eğitim-Eş Zamans                       | (Uzakta Okumaz - Yazmaz<br><sup>SIZ)</sup> Kurs programinin | Mezuniyet Belgesi<br>öngördüğü temel bec      | erileri gerçekleştirel                 | bilecek yeterliliğe (fiziksel, psik                             | 02/07/20:31/12/2            | 0: 12 5   |
| Anne-Baba Tutum<br>950 Gelişimi (Veliler İç<br>Eğitim-Eşzamansı | ları Ve<br>çin) (Uz<br>z)                                   | к.<br>                                        |                                        |                                                                 | 02/07/20:31/12/2            | 02 4 2    |
| Arduıno İle Progra<br>209 Tasarım (Uzaktan<br>Zamansız)         | mlama<br>Eğitim-                                            | 2. Kutucuk İşaretleni                         | ir _                                   |                                                                 | 02/07/20:31/12/2            | 0: 761    |
| Arduino Programla<br>021 ve Uyum Eğitimi (<br>Eş Zamansız)      | ama Ge<br>Uzakta                                            |                                               |                                        |                                                                 | 02/07/20:31/12/2            | 0: 56 8   |
| 028 Arıcılık (Uzaktan E<br>Eşzamansız)                          | iğitim- Məsil kayıt iç<br>İğitim- Müracaat e                | in gerekli evraklar<br>tmem gerektiğini       | rımla birlikte kur<br>kabul ediyorum   | s başlamadan önce kurum                                         | 02/07/20:31/12/2            | 0: 84.5   |
| 045 Artistik Jimnastik<br>(Uzaktan Eğitim-P                     | Temel I<br>Eş Zama                                          | 3. Kayo                                       | det diyerek kayıt işlem<br>tamamlanır. |                                                                 | 02/07/20:31/12/2            | 02 81     |
| <b>Başvuru Y</b><br>Kurs Adı                                    | apılacal Kara<br>Bilgil                                     | endirme                                       |                                        | :                                                               | ×                           |           |

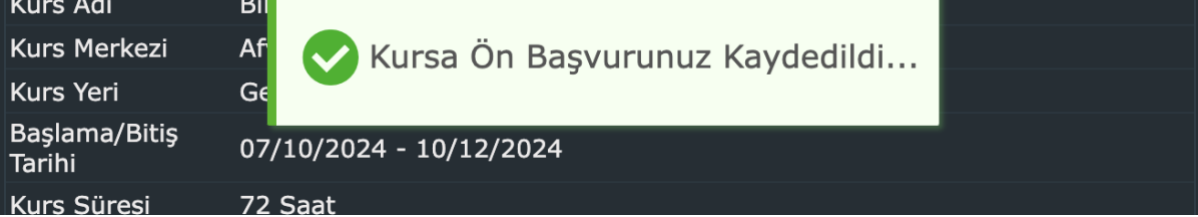